## Mental Health Support Assessment Tool – Navigation Instructions

1. Log in to myCigna.com. Click the **Wellness** link along the top. From the dropdown, click **Mental Health Support.** 

| Cigna<br>Messages                                                                                                    | e= ID Cards È Rx Cart Guest ▼                                                                                        |                                                                         |
|----------------------------------------------------------------------------------------------------|----------------------------------------------------------------------------------------------------|-------------------------------------------------------------------------|
| Home Find Care & Costs Claims  Coverage  Spending Accounts  Prescriptions                                                               | Wellness -                                                                                                    | From myCigna<br>Home Page, click                                        |
| Welcome, Guest!<br><b>Get your flu shot.</b>                                                                                            | Health Assessment<br>Wellness & Incentives<br>Food<br>Stress<br>Sleep<br>Exercise<br>Weight                          | on <b>"Wellness"</b>                                                    |
| Recent Claims<br>We can't find any claims within the past 180 days. Not all claims within 180 days are shown here. T<br>claims summary. | Prevention 9 Test Claim<br>Mental Health Support<br>Health Coaching :0 YOUr<br>Apps & Activities<br>Health Assistant | From the<br>dropdown select<br><i>"Mental Health</i><br><i>Support"</i> |
| Coverages                                                                                                    | 📼 View ID Cards                                                                                                    |                                                                         |

2. This is the landing page you will see. Click **Guide Me** to begin the assessment.

| Home   | Find Care & Costs | Claims • | Coverage • | Spending Accounts * | Prescriptions - | Wellness - |         |
|--------|-------------------|----------|------------|---------------------|-----------------|------------|---------|
|        |                   |          |            |                     |                 |            |         |
| C.     | t Dob             |          | 4          |                     |                 |            |         |
| SL     | ipport            | For      | ai<br>You  |                     |                 |            | eedback |
| In jus | st 5 min. See Ho  | w?       |            |                     |                 |            | E       |
|        | -                 |          |            |                     | -               |            |         |
|        | Guide M           | e        | <b></b>    | ą                   |                 |            |         |
|        |                   |          |            |                     |                 |            |         |
|        |                   |          |            |                     |                 |            | 0       |

3. This is one of the questions you will see. You will be guided through a series of additional assessment questions.

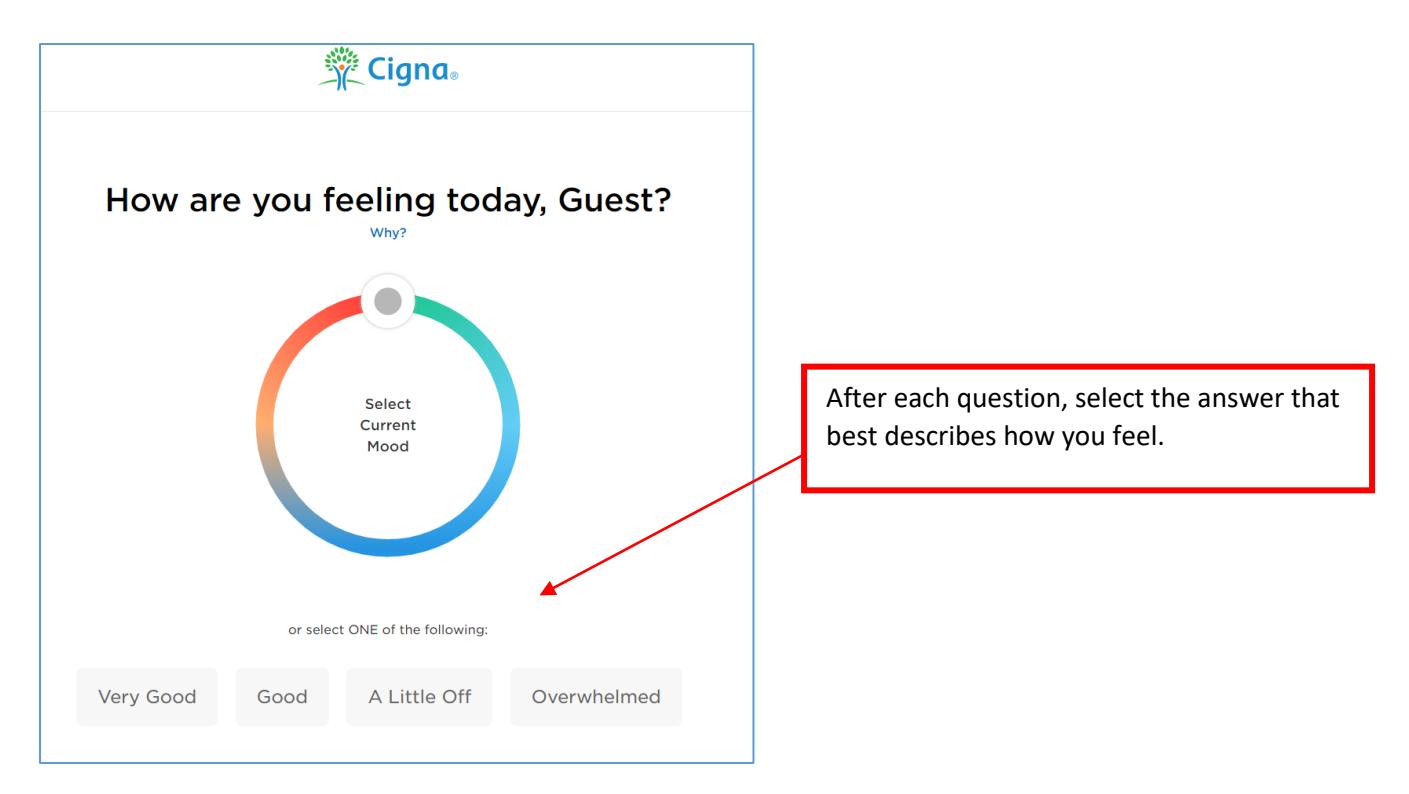

5. Once complete, you'll be presented a recommended resource/program highlighted in the blue area. To explore additional options, click **See Alternative Options**.

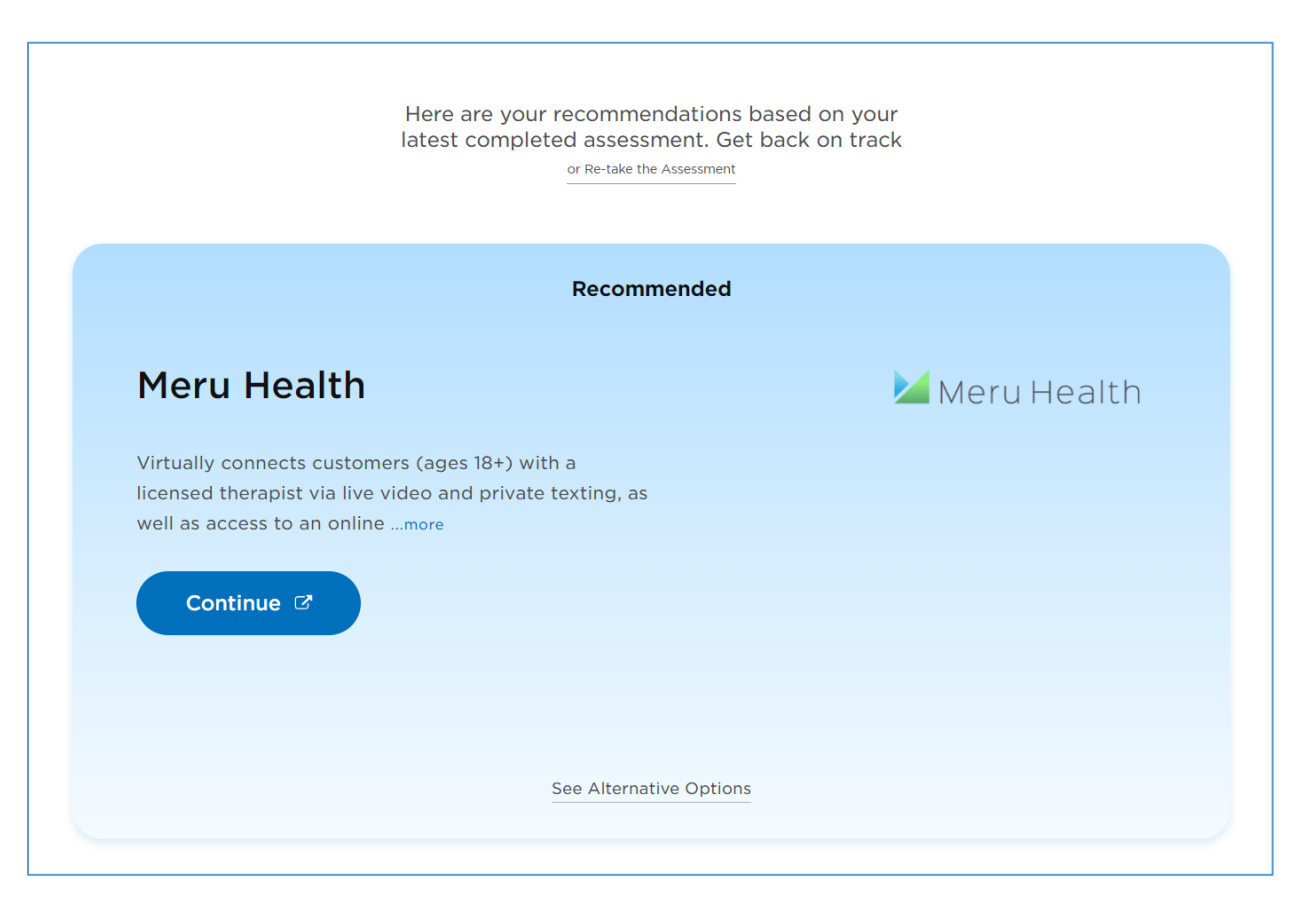